# LAPORAN TUGAS AKHIR

## MEMBANGUN JARINGAN INTERNET DENGAN MIKROTIK

**RB-750 DAN IMPLEMENTASI TOOL** 

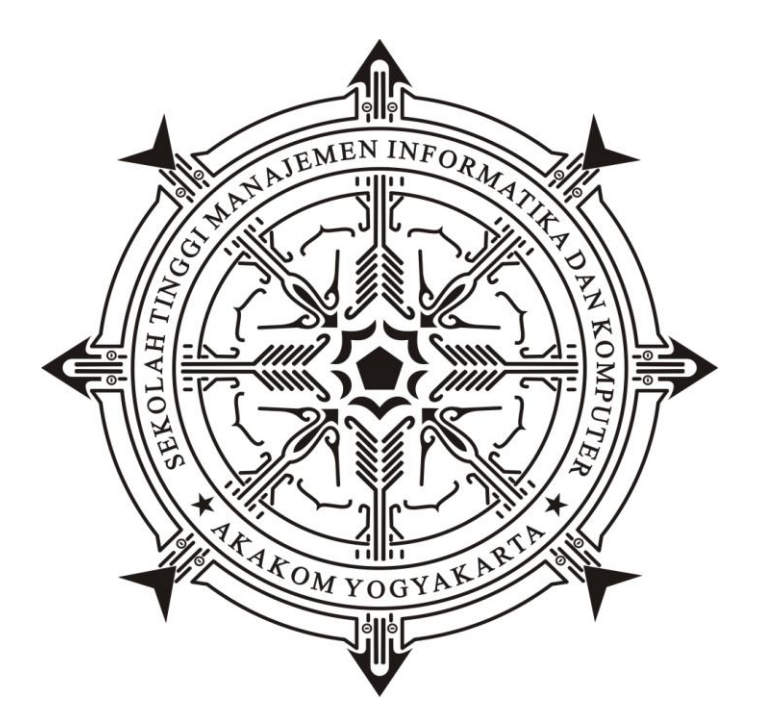

Disusun oleh :

| : BERNARDUS HENGKY K |
|----------------------|
| : 093392054          |
| : Teknik Komputer    |
| : Diploma Tiga / D-3 |
|                      |

### DIPLOMA III TEKNIK KOMPUTER

SEKOLAH TINGGI MANAJEMEN INFORMATIKA DAN KOMPUTER AKAKOM YOGYAKARTA 2012

## MEMBANGUN JARINGAN INTERNET DENGAN MIKROTIK

## **RB-750 DAN IMPLEMENTASI TOOL**

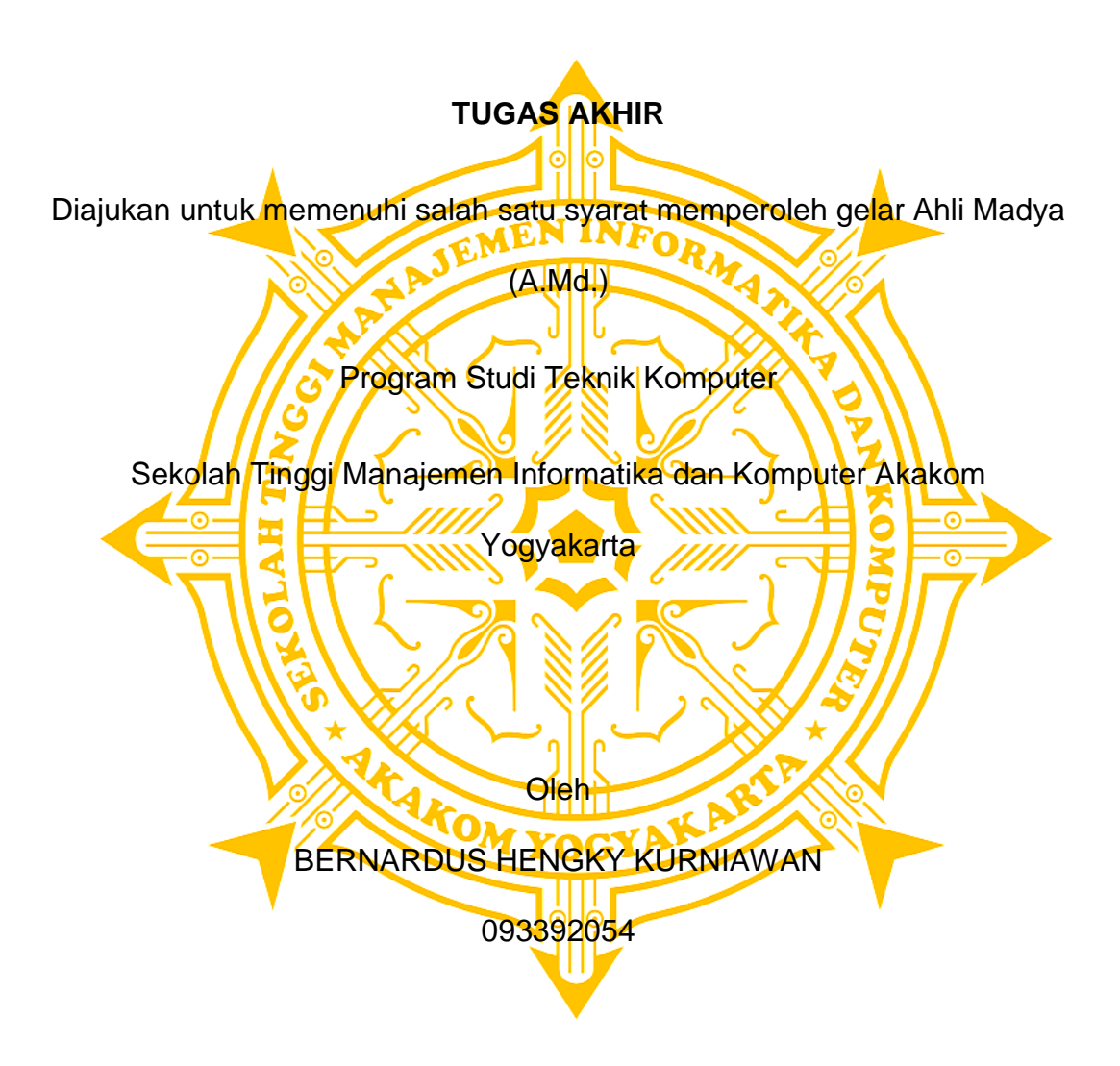

### DIPLOMA III TEKNIK KOMPUTER

### SEKOLAH TINGGI MANAJEMEN INFORMATIKA DAN KOMPUTER

### AKAKOM

### YOGYAKARTA

2012

## HALAMAN PERSETUJUAN

Judul Tugas Akhir : MEMBANGUN JARINGAN INTERNET DENGAN MIKROTIK RB-750 DAN *IMPLEMENTASI* TOOL

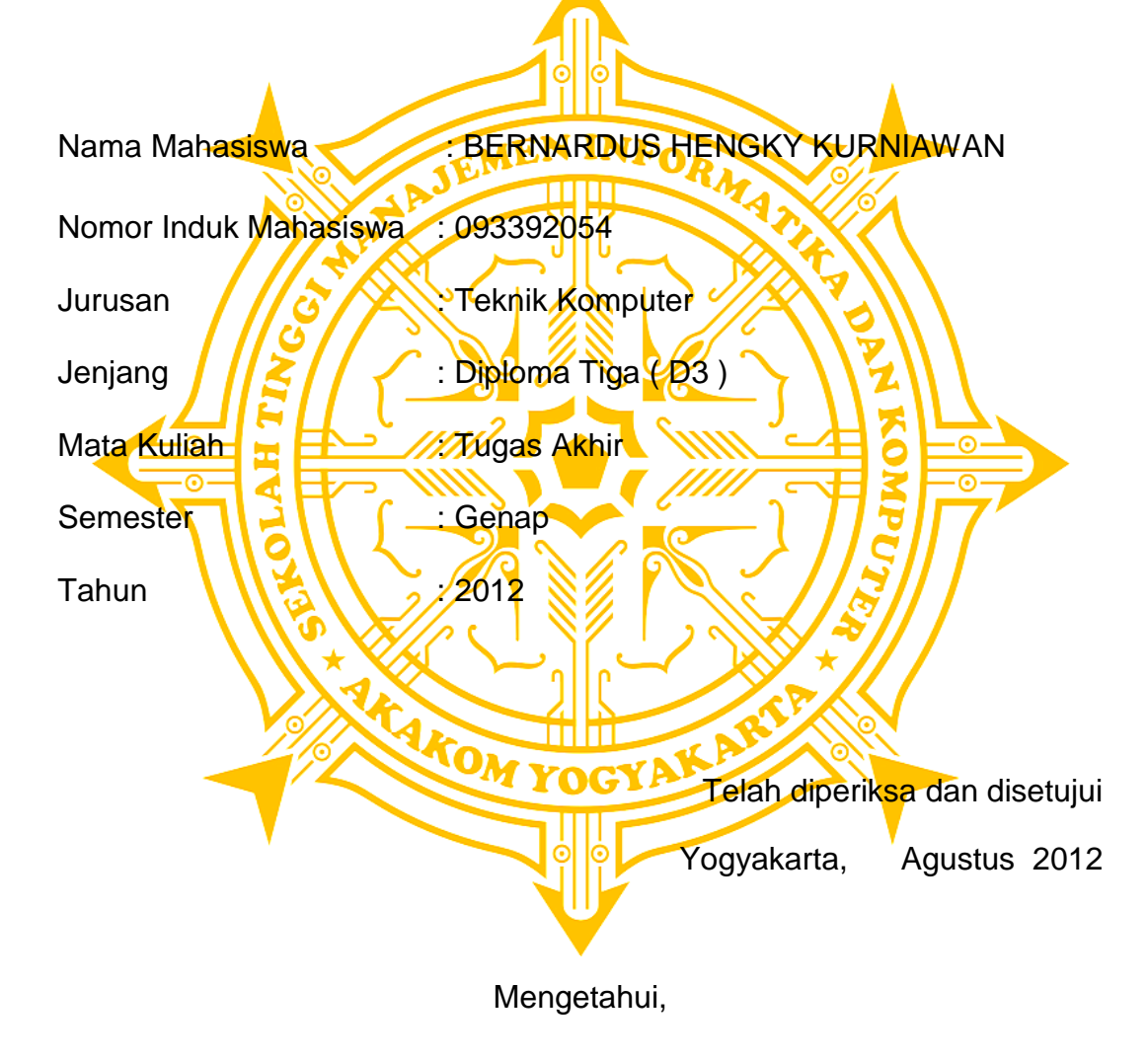

**Dosen Pembimbing** 

Drs. Berta Bednar, M.T.,

### HALAMAN PENGESAHAN

**TUGAS AKHIR** 

#### **MEMBANGUN JARINGAN INTERNET DENGAN MIKROTIK**

#### **RB-750 DAN IMPLEMENTASI TOOL**

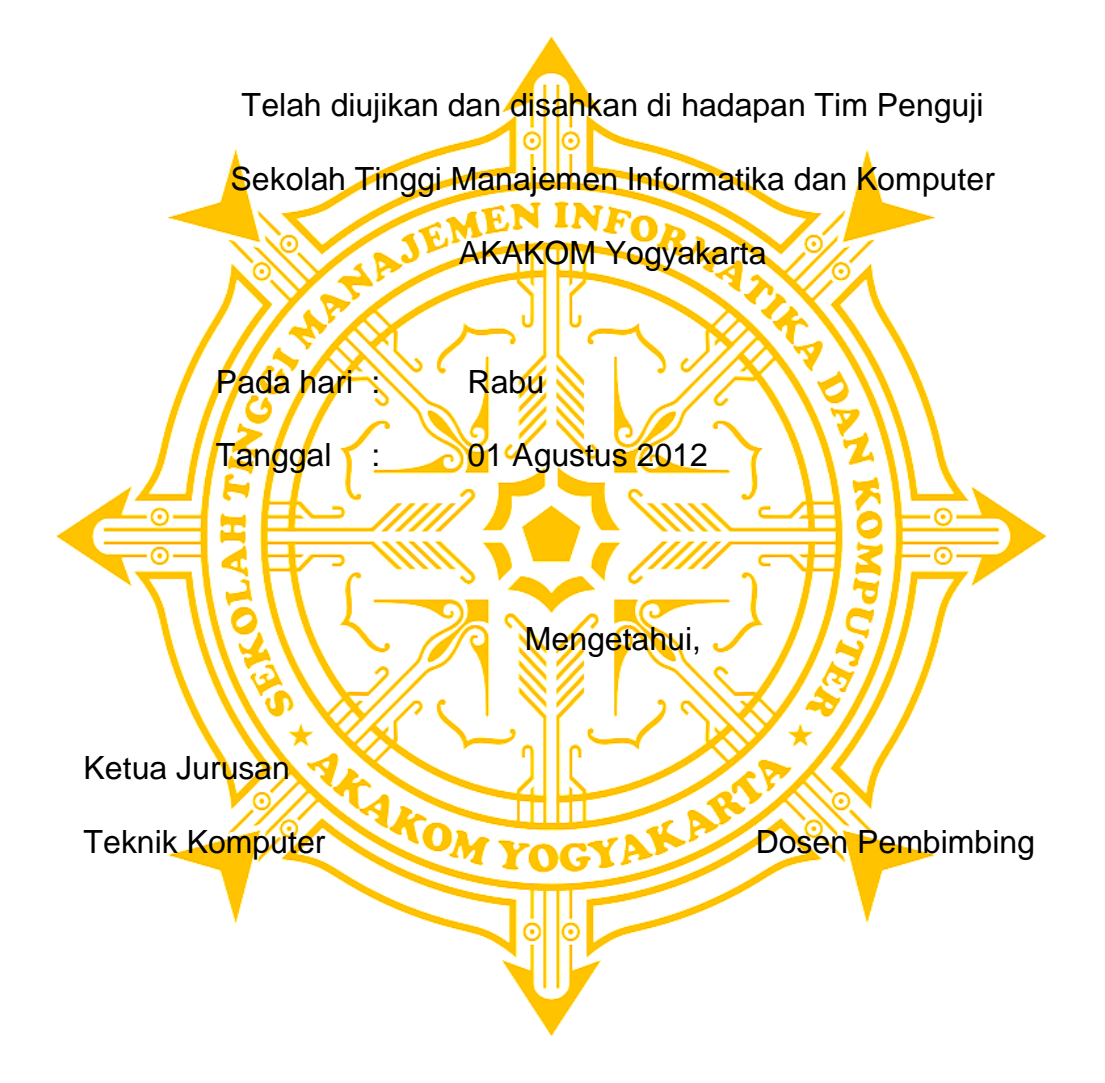

L.N Harnaningrum, S.Si,, M.T.

Drs. Berta Bednar, M.T.,

#### HALAMAN PERSEMBAHAN

- Pertama penulis mengucapkan Terima kasih Kepada Tuhan Yesus Kristus yang telah memberikan kesempatan kedua, sehingga penulis dapat menylesaikan Tugas Akhir ini.
- Bapak Tercinta dan kakak-kakak, serta adikku, terimakasih atas segala sesuatunya baik berupa material maupun spiritual, nasehat, dan motivasinya serta kesabarannya dalam memenuhi kebutuhanku selama keberadaanku di dunia ini.
- Kepada Drs. Berta Bednar, M.T., selaku dosen pembimbing tugas akhir yang telah rela memberikan dan meluangkan waktunya untuk membimbing kami dengan penuh kesabaran dan keikhlasan.
- Teman-teman senasib seperjuangan terimakasih atas dukungan semangat, dan bantuanya semoga persahabatan kita abadi.
- Terima Kasih kepada Teman-temanku yg selalu mendoakanku sehingga bisa menyelesaikan Studi.

#### **KATA PENGANTAR**

Atas berkat rahmat Tuhan Yang Maha Esa. Penyusun memanjatkan Puji Syukur kepada-Nya yang telah memberikan kekuatan lahir dan batin sehingga penulis dapat menyelesaikan laporan tugas akhir dengan judul "MEMBANGUN JARINGAN INTERNET DENGAN MIKROTIK RB-750 Dan IMPLEMENTASI TOOL" dengan baik.

Maksud dan tujuan laporan tugas akhir ini adalah untuk melengkapi dan memenuhi salah satu syarat yang telah ditentukan oleh STMIK AKAKOM Yogyakarta untuk menyelesaikan program Diploma III. Dalam pembuatan laporan tugas akhir ini tidak lepas dari berbagai pihak yang telah membantu baik dari segi material atau spiritual. Penulis menyampaikan terimakasih yang sebesar-besarnya kepada :

- Bapak Sigit Anggoro, S.T., M.T., selaku Ketua Sekolah Tinggi Manajemen Informatika dan Komputer AKAKOM Yogyakarta.
- Ibu harnaningrum selaku Ketua Program Studi Teknik Komputer STMIK AKAKOM Yogyakarta.
- Bapak Totok Budioko, S.Kom, dan Drs. Berta Bednar, M.T., sebagai dosen pembimbing yang telah banyak membantu dalam memberikan petunjuk, pengarahan, serta bimbingan yang besar dalam karya tulis ini.

vi

4. Semua pihak yang telah membantu sampai terselesaikannya penyusunan karya tulis ini.

Penulis menyadari sepenuhnya, bahwa laporan tugas akhir ini masih jauh dari sempurna, baik dalam hal isi maupun cara penyajian meterinya. Untuk itu dangan rendah hati penulis mohon kritik dan saran yang membangun dari pembaca.

Semoga laporan tugas akhir ini dapat bermanfaat bagi penyusun pada khususnya dan bagi pembaca pada umumnya.

Yogyakarta, .... Agustus 2012

Penulis

## **DAFTAR ISI**

| Halama              | an Ju | dul    |                              | i    |
|---------------------|-------|--------|------------------------------|------|
| Halaman Persetujuan |       |        | ii                           |      |
| Halaman Pengesahani |       |        |                              | iii  |
| Halama              | an Pe | rsemba | ahan                         | iv   |
| Kata P              | engar | ntar   |                              | vi   |
| Daftar              | lsi   |        |                              | viii |
| Daftar Tabelx       |       |        |                              | xi   |
| Daftar              | Gamb  | oar    |                              | xii  |
| BAB I               | PEN   | IDAHU  | LUAN                         | 1    |
|                     | 1.1   | Latar  | Belakang Masalah             | 1    |
|                     | 1.2   | Tujua  | n                            | 2    |
|                     | 1.3   | Rumu   | san Masalah                  | 3    |
|                     | 1.4   | Batas  | an Masalah                   | 3    |
| BAB II              | ANA   | LISIS  | DAN PERANCANGAN              | 4    |
|                     | 2.1   | Dasar  | Teori                        | 4    |
|                     |       | 2.1.1  | Pengertian Jaringan Komputer | 4    |
|                     |       | 2.1.2  | IP Address                   | 5    |
|                     |       | 2.1.3  | Alamat Khusus                | 11   |
|                     |       | 2.1.4  | Subnet Mask                  | 12   |
|                     |       | 2.1.5  | Gateway                      | 13   |

|             | 2.1.6 Topologi Jaringan                    | 13 |
|-------------|--------------------------------------------|----|
|             | 2.1.7 Pengertian Router                    | 13 |
| 2.2         | Analisis Kebutuhan                         | 16 |
|             | 2.2.1 Analisis Perangkat Keras (Hardware)  | 22 |
|             | 2.2.2 Analisis Perangkat Lunak (Software)  | 30 |
|             | 2.2.3 Skema Rancangan Jaringan             | 32 |
| BAB III IMP | LEMENTASI                                  | 33 |
| 3.1         | Tahap Instalasi dan konfigurasi Mikrotik   |    |
|             | RB-750                                     | 33 |
| 3.2         | Konfigurasi Dasar Router                   | 34 |
|             | 3.2.1 Menampilkan interface yang terpasang | 34 |
|             | 3.2.2 Mengubah nama interface              | 35 |
|             | 3.2.3 Menambahkan alamat IP                | 36 |
|             | 3.2.4 Menampilkan alamat interface         | 37 |
|             | 3.2.5 Memberikan alamat IP statis          | 38 |
| 3.3         | Pengujian koneksi jaringan                 | 39 |
|             | 3.3.1 Pengujian dari client1 ke router     | 39 |
|             | 3.3.2 Pengujian dari client ke gateway     | 39 |
|             | 3.3.3 Pengujian antar client               | 40 |
|             | 3.3.4 Pengujian koneksi internet           | 41 |
| 3.4         | Implementasi tool netwatch                 | 42 |
|             | 3.4.1 Konfigurasi tool netwatch            | 43 |
|             | 3.4.2 Menambahkan host                     | 43 |

|                | 3.5  | Implementasi tool packet sniffer        | 45 |
|----------------|------|-----------------------------------------|----|
|                |      | 3.5.1 Memulai tool packet sniffer       | 45 |
|                |      | 3.5.2 Konfigurasi tool packet sniffer   | 46 |
|                |      | 3.5.3 Menampilkan daftar packet sniffer | 47 |
| BAB I\         | / PE | NUTUP                                   | 49 |
|                | 4.1  | Kesimpulan                              | 49 |
|                | 4.2  | Saran                                   | 50 |
| DAFTAR PUSTAKA |      | 51                                      |    |
| LAMPI          | RAN  |                                         |    |

## DAFTAR TABEL

| Tabel 2.1 | <i>IP</i> Kelas A | 6  |
|-----------|-------------------|----|
| Tabel 2.2 | <i>IP</i> Kelas B | 7  |
| Tabel 2.3 | <i>IP</i> Kelas C | 7  |
| Tabel 2.4 | <i>IP</i> Kelas D | 9  |
| Tabel 2.5 | <i>IP</i> Kelas E | 10 |
| Tabel 2.6 | Subnet mask       | 13 |

## DAFTAR GAMBAR

| Gambar 2.1  | Rentang kelas alamat IP               | 11 |
|-------------|---------------------------------------|----|
| Gambar 2.2  | Topologi BUS                          | 14 |
| Gambar 2.3  | Topologi ring                         | 14 |
| Gambar 2.4  | Topologi Star                         | 15 |
| Gambar 2.5  | Mesh Topology                         | 15 |
| Gambar 2.6  | Diagram aliran paket data             | 19 |
| Gambar 2.7  | Diagram aliran host yang dimonitoring | 21 |
| Gambar 2.8  | Gambar lilitan kabel UTP              | 23 |
| Gambar 2.9  | Kabel Straight                        | 24 |
| Gambar 2.10 | Kabel Crossover                       | 26 |
| Gambar 2.11 | Konektor <i>RJ-45</i>                 | 27 |
| Gambar 2.12 | Crimping Tool                         | 27 |
| Gambar 2.13 | LAN Tester                            | 28 |
| Gambar 2.14 | Routerboard RB-750                    | 29 |
| Gambar 2.15 | Network Interface Card                | 29 |
| Gambar 2.16 | Tampilan aplikasi winbox              | 31 |
| Gambar 2.16 | Skema diagram Jaringan                | 32 |
| Gambar 3.1  | Tampilan Mikrotik pada web browser    | 33 |

| Gambar 3.2  | Tampilan <i>login</i> pada winbox             | 34 |
|-------------|-----------------------------------------------|----|
| Gambar 3.3  | Tampilan interface yang terpasang             | 35 |
| Gambar 3.4  | Tampilan <i>interface</i> yang diubah         | 36 |
| Gambar 3.5  | Tampilan alamat IP pada interface             | 37 |
| Gambar 3.6  | Pemberian alamat IP statis pada client        | 38 |
| Gambar 3.7  | Tampilan koneksi dari <i>client</i> ke router | 39 |
| Gambar 3.8  | Tampilan dari <i>client</i> ke gateway        | 40 |
| Gambar 3.9  | Tampilan koneksi antar <i>client</i>          | 40 |
| Gambar 3.10 | Tes koneksi <i>Domain yahoo.com</i>           | 41 |
| Gambar 3.11 | Browsing yahoo via web browser                | 41 |
| Gambar 3.12 | Tampilan konfigurasi <i>netwatch</i>          | 43 |
| Gambar 3.13 | Tampilan <i>host</i> yang akan dimonitoring   | 44 |
| Gambar 3.14 | Menjalankan <i>packet sniffer</i>             | 45 |
| Gambar 3.15 | Tampilan konfigurasi packet sniffer           | 46 |
| Gambar 3.16 | Tampilan packet sniffer                       | 47 |